## 申报人网上操作指南

1、登录南粤科创网站(https://www.nanyuest.cn/)-在 广东省科协学会工作云平台中点击"青年人才培育"链接。

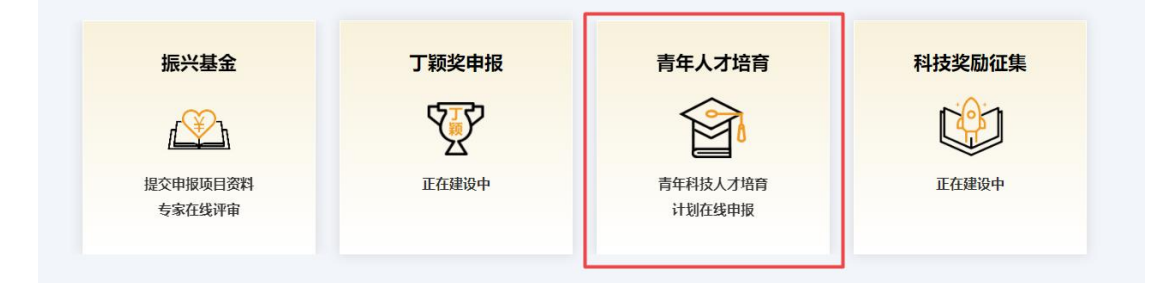

2、点击"申报人进入" - 点击"2024年度省科协青年科 技人才培育计划-进入申报" - 已有南粤科创网站账号请直接登 陆;无账号请先注册账号(点击"我要注册",选择"个人用户" 并填写资料,点击"注册") - 填写"申请表",填完-点击 "提交申请"。

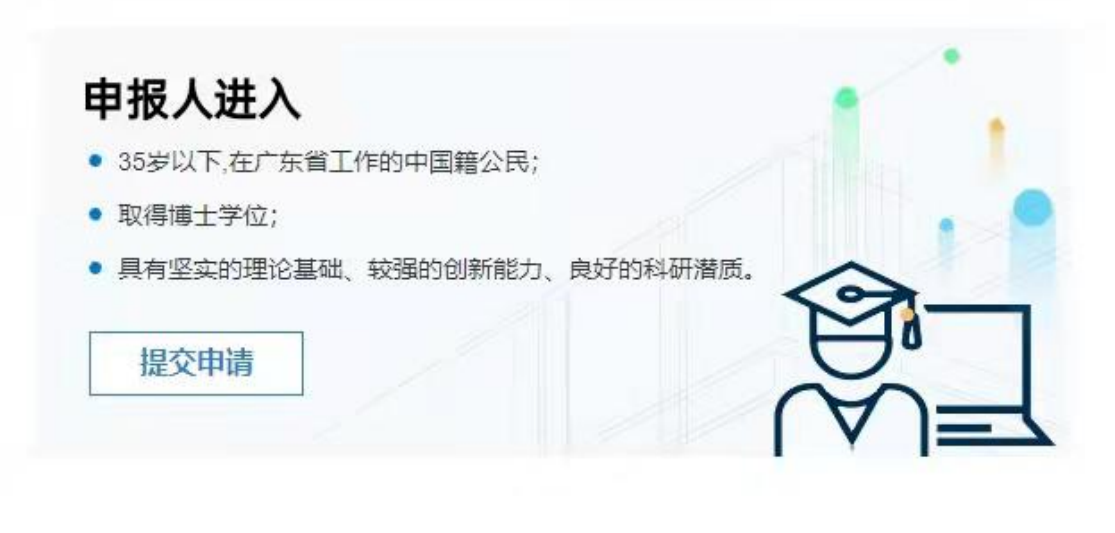

| 人才培育名称              | 申报起止时间 | 申报指南 | 操作   |
|---------------------|--------|------|------|
| 2024年度省科协青年科技人才培育计划 |        | 查看   | 进入申报 |

| J          | 南<br>「东省    | 粤科创》<br>科协学 | 次迎您进。<br>会工作云    | 入<br>₹平台 |
|------------|-------------|-------------|------------------|----------|
|            | Ì           | 青选择以个人身     | 份或单位身份登录         |          |
|            | <u> </u>    | (用户         | 单位/团体周           | 11户      |
|            | 1 用户:       | 名或手机号码      |                  |          |
| <b>k</b> . | <b>會</b> 密码 |             |                  |          |
| 2          |             | 登           | 录                |          |
|            | 忘记密码?       |             |                  | 我要注册     |
|            | @2017-20    | 18 广东省电子学会  | 版权所有 粤ICP备120020 | 562号-3   |

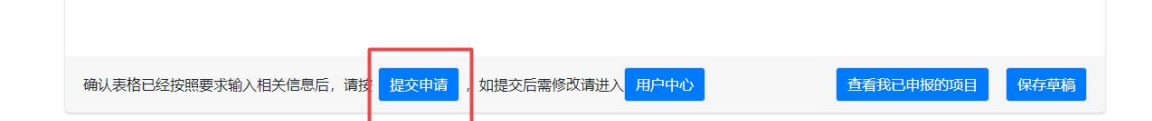

3、填写申请表

(1)下拉选择"申报学科组"、"类型"、"实施单位"、"性别"、"出生年月"、"民族"、"政治面貌"、"学历"、"学位";填写"申报人"、"姓名"、"职称"、"工作单位(全称)"、"研究领域"、"手机号码"等信息。

(2)"学习经历"、"工作经历"、"重要科技奖项情况"、"获得专利情况"、"发表论文、专著的情况"、"2024年经费支出预算"中,点击"添加"可增加空白填写,点击"删除"可以删除填写内容。

| 2 | 学习经历 | (从大学填起) |
|---|------|---------|

| 序号1  |        |          |           | 添加 |
|------|--------|----------|-----------|----|
| 起止年月 | 年 /月/日 | - 年 /月/日 | 学校(院)及系名称 |    |
| 专业   |        |          | 学位        |    |

2、学习经历(从大学填起)

| 序号1               |             |                    | 添加 |
|-------------------|-------------|--------------------|----|
| 起止年月 年 /月/日   专 业 | - 年 /月/日    | 学校 (院) 及系名称<br>学 位 |    |
| 序号2               |             |                    | 删除 |
| 起止年月<br>          | -<br>年 /月/日 | 学校(院)及蔡名称          |    |

(3)点击"选择文件"上传附件(有多个附件时请压缩打包上传)。

6、发表论文、专著的情况(论文限填第一作者或通讯作者)

| 考1           |             |                                             | 添加            |
|--------------|-------------|---------------------------------------------|---------------|
| 论文、专著名称      |             | 年份                                          | 排名            |
| 发表刊物或出版社名称   |             | 是否被三大检索收录                                   | 否             |
| 青附有关证明材料复印件: | 选择文件未选择任何文件 | (照片支持扩展名: jpg、png、jpeg.<br>excel, 大小: 50M。) | 、zip、rar、word |

(4)2024年培养方案有关内容及指导老师推荐意见,经与 指导老师协商后,由申报人一并在相应位置中填写。

| 四、推荐意见   |           |
|----------|-----------|
| 1、指导老师意见 |           |
|          |           |
|          |           |
|          |           |
| 指导老师签字:  | 提交纸质文件时签名 |

(5)与实施单位协商推荐单位意见后,由申报人一并在实 施单位意见中填写。

|     |               | 2、推荐单位意见               |           |
|-----|---------------|------------------------|-----------|
| ۲   | 声明:本人对以上内容及全部 | 附件材料进行了审查,对其客观性和真实性负责。 |           |
|     | 培育对象签字:       | 提交纸质文件时签名              |           |
| 推荐单 | 泣意见:          |                        |           |
|     |               |                        |           |
|     |               |                        |           |
|     |               |                        |           |
|     |               | 法定代表人或负害人签字:           | 提交纸质文件时签名 |

4、在"用户中心"的"青年人才培育-申请管理"中查看申 报审核状态。

(1)项目实施单位审查状态

审核状态为"同意推荐"时,即为项目实施单位同意推荐该 申报人;审核状态为"不同意推荐"时,即为不推荐该申报人; 如需修改已提交的资料,点击"修改",并修改相关资料信息并 "保存提交"。

(2)管理员审查状态

审核状态为"形式审查通过"时,点击"修改",下载打印 带水印版的"申报材料 PDF 文件",送各有关人员签名盖章后寄 送至省科协;审核状态为"需要补充修改资料"时,点击"修改" 查看原因,修改相关资料信息并"保存提交";审核状态为"形 式审查不通过"时,申报终止。

| 青年人才培育 |  |
|--------|--|
| 申请管理   |  |
| 我要申请   |  |
| 项目实施单位 |  |
| 推荐名单   |  |

| □ 我申报的青年科技人才均           | <b>音</b> 育计划项目 |                          |               |                    |          |        |
|-------------------------|----------------|--------------------------|---------------|--------------------|----------|--------|
| 项目名称                    | 发布单位           | 申报起止时间                   | 申报单位          | 我的申报时间             | 状态       | 操<br>作 |
| 2024年度省科协青年科技人才<br>培育计划 | 广东省科学技术<br>协会  | CORD-CORD-QUELA<br>CORD- | econtre<br>ex | ana piyan<br>Kanad | 同意推<br>荐 | 修<br>改 |

| 同意推荐         | 同意推荐      | 推荐              |  |  |  |
|--------------|-----------|-----------------|--|--|--|
| 1. 申报材料PDF文件 | 申报材料PDF文件 | <b>段材料PDF文件</b> |  |  |  |